# Nexis: quick start guide

This is a quick guide to help you to start using the Nexis database. This database is a source of news information, and includes UK and international newspapers, foreign language news, and company information. It is different from Lexis Library/LexisNexis, which is a legal database. All articles are available in full text, and it is updated daily.

## **Getting started**

- 1. Go to the Library homepage at http://library.leeds.ac.uk/ or to Library Search in Minerva
- 2. Type **Nexis** into the Library search box
- 3. From the results list, click on the link to Nexis
- 4. On campus you will be connected to Business Source Premier automatically; off campus please enter your University username and password when prompted.
- 5. Click on News from the top menu

| Searching Nexis               | Enter your keywords to start so news sources. | earching across Choose more s | Choose advanced search for more specific search options |  |
|-------------------------------|-----------------------------------------------|-------------------------------|---------------------------------------------------------|--|
| ::: <b>Nexis</b> Search Folde | rs Alerts History 🗸                           |                               | Subscriber S                                            |  |
| Home Power Search News News 🔗 | ompanies Market Insight Biographies           | s Legal Sources               | Make this my .                                          |  |
| Enter search terms By Type    |                                               |                               | Advanced search Search tips News Q                      |  |
| Major World Publications      | Newsletters                                   | News Transcripts              | Magazines & Journals                                    |  |
| Major Newspapers   📋          | Blogs   i                                     | Newswires and Press Releases  | Visual Media Collection                                 |  |
| Newspapers                    | News Abstracts                                |                               |                                                         |  |
| By Region                     |                                               |                               |                                                         |  |
| Africa                        | Central America & Caribbean                   | Middle East                   | South America                                           |  |

| Asia                | Europe   | North America                                                                   | View All Countries |
|---------------------|----------|---------------------------------------------------------------------------------|--------------------|
| Australia & Oceania | Foreign  | You can limit your search by type of publication, regional news, or by language |                    |
| By Language         | l        |                                                                                 |                    |
| Arabic              | French   | Korean                                                                          | Scandanavian       |
| Czech               | German   | Portuguese                                                                      | Spanish            |
| Dutch               | Italian  | Russian                                                                         | Turkish            |
| English             | Japanese |                                                                                 |                    |

## **Tips for effective searching**

Using a single keyword as your search term will probably find too much information to process. Use two or more keywords to refine your request and link them together using: **AND, OR, NOT**, or search for a **phrase** using **quotation marks** around your keywords e.g., "corporate social responsibility".

- AND = fewer, more specific results e.g. consumer AND motivation
- OR = more results, broadening your search e.g. wage OR salary
- NOT = fewer results, excluding irrelevant information e.g. human resources NOT director

## **Understanding search results**

| Young voices grow louder in company strategies and values;Recruitment<br>Millennials and Generation Z, as employees and stakeholders, are a growing force in<br>corporate sustainability. By Amy Bell |                                                  |  |
|----------------------------------------------------------------------------------------------------|--------------------------------------------------|--|
| corporate sustainability. By Any Den                                                                                                    |                                                  |  |
| 24 May 2021 Financial Times (London, England) Amy Bell                                                                                                    | Click on the article title to read the full text |  |
| RESPONSIBLE INVESTING;NEWS; Pg. 10 1231 words 7 hits                                                                                                    |                                                  |  |

## Improving your search results

#### Limit

Limit your results using the list of options on the left of the results page. You can limit by publication date, publication types, subject, language, geography, and more.

#### Advanced Search

Advanced search provides more search options for your keywords. For example you are able to search for a word/phrase appearing in the headline or title of the article, as well as having more options to combine your keywords.

#### **Power Search**

Power search enables you to perform a more focused search through a number of filters. For example you can specify a date range or search different publication types.

#### Sources

Use this to search within a specific source(s), or to add those sources to your favourite publication in the Power Search.

### Saving, printing and emailing records

On your results page, check the boxes next to the references you want to save, print or email. Click on the options at the top of the results list to email or save the results.

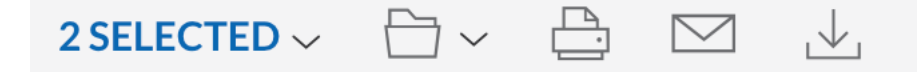

## **Getting help**

Click on the **question mark** at the bottom left of any Nexis page, or contact Library enquiries: <u>https://library.leeds.ac.uk/contact/enquiries</u>

Last updated: 18/08/21